## Pje-Office - Pré Requisitos e Solução

## 15/05/2025 00:11:21

|                                                                                                    |                                                                                                    |                         |                    | mprimir artigo d | a FAQ |
|----------------------------------------------------------------------------------------------------|----------------------------------------------------------------------------------------------------|-------------------------|--------------------|------------------|-------|
| Categoria:                                                                                                    | STIC::Sistemas Jurídicos::PJe::TJRO Office                                                                                            | Votos:                  | 0                  |                  |       |
| Estado:                                                                                                    | público (todos)                                                                                                    | Resultado:              | 0.00 %             |                  |       |
| ldioma:                                                                                                    | pt_BR                                                                                                    | Última atualização:     | Ter 05 Set 07:39:2 | 2 2023           |       |
|                                                                                                    |                                                                                                    |                         |                    |                  |       |
| Palavras-chave                                                                                                    |                                                                                                    |                         |                    |                  |       |
| Pje-Office Assinatura Digit                                                                                                    | al pjeoffice assinador                                                                                                    |                         |                    |                  |       |
| Sintoma (público)                                                                                                    |                                                                                                    |                         |                    |                  |       |
| Ao acessar a homepage d<br>permite o acesso ao sister                                                                                                    | o PJe, o assinador apresenta falhas e, portanto, não<br>na com o certificado digital.                                                 |                         |                    |                  |       |
| Algumas mensagens de e                                                                                                    | rro que pode apresentar:                                                                                                    |                         |                    |                  |       |
| "] O PJeOffice está indispo                                                                                                    | onível ou não instalado"                                                                                                    |                         |                    |                  |       |
| "Erro ao executar a tarefa<br>]Não foi possível inicializa<br>null."                                                                                                    | r o token, mensagem interna: Unssupported key type                                                                                    |                         |                    |                  |       |
| "Aplicação Bloqueada pela                                                                                                    | a Segurança do Java"                                                                                                    |                         |                    |                  |       |
| Problema (público)                                                                                                    |                                                                                                    |                         |                    |                  |       |
| (Jee 197                                                                                                    |                                                                                                    |                         |                    |                  |       |
|                                                                                                    |                                                                                                    |                         |                    |                  |       |
| Solução (público)                                                                                                    |                                                                                                    |                         |                    |                  |       |
| Pré-requisitos                                                                                                    |                                                                                                    |                         |                    |                  |       |
| Recomendamos o uso do<br>instalado e atualizado na i                                                                                                    | navegador Google Chrome atualizado e apenas "um" Java<br>máquina.                                                                     |                         |                    |                  |       |
| 1 - Windows 10 ou superic<br>opcionais;                                                                                                    | r 100% atualizado inclusive com as atualizações                                                                                       |                         |                    |                  |       |
| 2 - Java mais recente insta<br>- Instalador:<br>[1]https://www.java.com/p<br>- Removedor:[2] https://w                                                                             | ılado no sistema.<br>t-BR/download/ie_manual.jsp?locale=pt_BR<br>ww.java.com/pt_BR/download/uninstalltool.jsp                         |                         |                    |                  |       |
| 3 - Certificado digital A3 v<br>[3]https://www.gov.br/iti/p                                                                                                    | alido na cadeia ICP-Brasil.<br>it-br/assuntos/repositorio/cadeias-da-icp-brasil                                                       |                         |                    |                  |       |
| 4 - Driver para o certificad<br>versão 10.0)<br>[4]https://repositorio.serp]                                                                                                    | lo digital instalado no sistema. (Safenet até a<br>ro.gov.br/drivers/safenet/windows/sac-10.5/SafenetAuthent                          | icationClient v10.5.zip |                    |                  |       |
| - p. <i>m</i> . p                                                                                                    |                                                                                                    |                         |                    |                  |       |
| Adicionar o PJe na Lista de                                                                                                    | Exceções de segurança do Java                                                                                                    |                         |                    |                  |       |
| Para evitar erros na utiliza<br>lista de exceção do java.                                                                                                    | ιção do PJe é recomendado incluir o site do PJe na                                                                                    |                         |                    |                  |       |
| 1- Clique no botão iniciar o<br>Java" no resultado da peso                                                                                                    | do Windows , digite java e escolha "Configurar<br>quisa.                                                                              |                         |                    |                  |       |
| <ol> <li>Ao abrir o painel de coi<br/>"Editar Lista de Sites" e ac<br/>abaixo, conforme ilustradd.</li> <li>[5]https://www.tjro.jus.br<br/>[6]https://pjepg.tjro.jus.br</li> </ol> | ntrole Java, vá na aba "Segurança", clique no botão<br>licione o endereço dos sites do PJe listados<br>o na figura.<br>r/<br>r/<br>r/ |                         |                    |                  |       |
| Instalação e configuração                                                                                                    | do PJe Office                                                                                                    |                         |                    |                  |       |
| 1- Acesse a página de logi<br>[9]https://pjepg.tjro.jus.br,                                                                                                    | n do PJe e clique no link "[8]clique aqui".<br>/                                                                                      |                         |                    |                  |       |
| 2- Em seguida, clique no l<br>seu equipamento para exe                                                                                                    | ink indicado compatível com o sistema operacional de<br>ecutar o instalador correto.                                                  |                         |                    |                  |       |
| 3- Aguarde a download do                                                                                                    | aplicativo em seguida execute o instalador                                                                                            |                         |                    |                  |       |
| 4- Após instalação, selecio                                                                                                    | one a seta do arquivo baixado e clique em "Abrir".                                                                                    |                         |                    |                  |       |
| 5- Para autorizar as permi<br>"Evecutor"                                                                                                    | ssões, marque a caixa de seleção 🗵 e clique em                                                                                        |                         |                    |                  |       |
| Executar".                                                                                                    |                                                                                                    |                         |                    |                  |       |

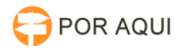

6 - Permita o acesso do Java(TM) Web Launcher clicando em "Permitir acesso".

7- A mensagem indicando que o aplicativo de assinatura foi instalado com sucesso será exibida clique em concluir.

Configuração do Ple Office

8- Após concluir a instalação, o assinador será executado e o seu ícone será exibido na área de notificação (ao lado do relógio do windows).

οι

9- Como o aplicativo será utilizado pela primeira vez, configure-o clicando com o botão direito do mouse no icone do Pje-Office; Clique no botão "Configuração de Certificado" para realizar as configurações necessárias:

Selecione a aba Avançado:

10- Em Lista de certificados, selecione o certificado digital "que aparece seu nome e nome da certificadora ao lado" e clique em "Concluir". Selecione o Provider "MSCAPI".

MSCAPI: Automatiza o login após o primeiro acesso do dia no PJE. PKCS11: Solicita-ra a senha do token em todas as tentativas de sincronização com o token.

11- Após a instalação retorne à página do PJE, e clique no botão "Certificado digital"

Obs: É importante atualizar a página ou abrir e fechar o navegador após a instalação do PJe Office.

12- Será solicitada a senha PIN da assinatura digital - por meio de uma caixa de diálogo similar a ilustrada a seguir.

13- Se ocorrer tudo certo, o acesso ao PJE utilizando o aplicativo PJE-Office será realizado normalmente.

Desinstalação - Assinador Pje-Office

Se o erro persistir mesmo após todos esses procedimentos, o aplicativo assinador PJE- Office deve ser desinstalado.

1- Efetuar a desinstalação do aplicativo Pje-Office pelo Painel de Controle, conforme tela abaixo:

2- Clique no botão iniciar do Windows na barra de pesquisa, digite java e escolha "Configurar Java"

Ao abrir o painel de controle Java, vá na aba "Geral" e clique no botão "Exibir...".

3- Selecione a aplicação "Pje-Office" e clique no botão "□".

4- Na opção do menu "Mostrar:", selecione "Aplicativos Excluídos".

5- Selecione novamente o aplicativo "TjroOffice" e clique no botão "[]".

6- Verifique se o ícone do aplicativo ainda está ativo na barra de tarefas. Nesse caso, clique com o botão direito na caneta e selecione a opção "Sair".

7- Reinicie a máquina e refaça todos os passos de verificação descritos nesse documento e após verificado que esta corretamente sincronizado tente o acesso ao PIE.

[10]https://pjepg.tjro.jus.br/login.seam

- [1] https://www.java.com/pt-BR/download/ie\_manual.jsp?locale=pt\_BR [2] https://www.java.com/pt\_BR/download/uninstalltool.jsp
- [3] https://www.gov.br/iti/pt-br/assuntos/repositorio/cadeias-da-icp-brasil
   [4] https://repositorio.serpro.gov.br/drivers/safenet/windows/sac-10.5/SafenetAuthenticationClient\_v10.5.zip
   [5] https://www.tjro.jus.br/

- [7] https://pie.tjro.jus.br/ [7] https://pjesg.tjro.jus.br/ [8] https://www.pje.jus.br/wiki/index.php/PJeOffice

[9] http://pje.tjro.jus.br/[10] https://pjepg.tjro.jus.br/login.seam